# NetWitness<sup>®</sup>Platform

# DenyAll Web Application Firewall Event Source Log Configuration Guide

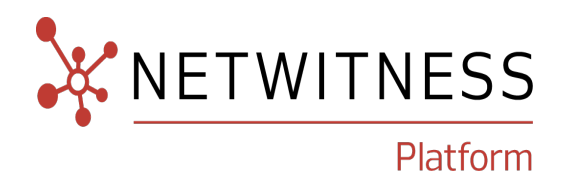

# **DenyAll Web Application Firewall**

Last Modified: Thursday, December 5, 2024

#### **Event Source Product Information:**

**Vendor**: DenyAll (formerly Bee Ware) **Event Source**: Web Application Firewall **Version**: 5.x

**Note:** NetWitness supports the major version. In case of any configuration changes or logs not parsing in a minor version, please open a case in the NetWitness Community Portal for support.

NetWitness Product Information: Supported On: NetWitness Platform 12.3 and later Event Source Log Parser: beewarewaf Collection Method: Syslog Event Source Class.Subclass: Security.Application Firewall

### **Contact Information**

NetWitness Community at https://community.netwitness.com contains a knowledge base that answers common questions and provides solutions to known problems, product documentation, community discussions, and case management.

### Trademarks

RSA and other trademarks are trademarks of RSA Security LLC or its affiliates ("RSA"). For a list of RSA trademarks, go to https://www.rsa.com/en-us/company/rsa-trademarks. Other trademarks are trademarks of their respective owners.

### License Agreement

This software and the associated documentation are proprietary and confidential to RSA Security LLC or its affiliates are furnished under license, and may be used and copied only in accordance with the terms of such license and with the inclusion of the copyright notice below. This software and the documentation, and any copies thereof, may not be provided or otherwise made available to any other person.

No title to or ownership of the software or documentation or any intellectual property rights thereto is hereby transferred. Any unauthorized use or reproduction of this software and the documentation may be subject to civil and/or criminal liability.

This software is subject to change without notice and should not be construed as a commitment by RSA.

### **Third-Party Licenses**

This product may include software developed by parties other than RSA. The text of the license agreements applicable to third-party software in this product may be viewed on the product documentation page on NetWitness Community. By using this product, a user of this product agrees to be fully bound by terms of the license agreements.

### Note on Encryption Technologies

This product may contain encryption technology. Many countries prohibit or restrict the use, import, or export of encryption technologies, and current use, import, and export regulations should be followed when using, importing or exporting this product.

### Distribution

Use, copying, and distribution of any RSA Security LLC or its affiliates ("RSA") software described in this publication requires an applicable software license.

RSA believes the information in this publication is accurate as of its publication date. The information is subject to change without notice.

THE INFORMATION IN THIS PUBLICATION IS PROVIDED "AS IS." RSA MAKES NO REPRESENTATIONS OR WARRANTIES OF ANY KIND WITH RESPECT TO THE INFORMATION IN THIS PUBLICATION, AND SPECIFICALLY DISCLAIMS IMPLIED WARRANTIES OF MERCHANTABILITY OR FITNESS FOR A PARTICULAR PURPOSE.

### Miscellaneous

This product, this software, the associated documentations as well as the contents are subject to NetWitness' standard Terms and Conditions in effect as of the issuance date of this documentation and which can be found at <a href="https://www.netwitness.com/standard-form-agreements/">https://www.netwitness.com/standard-form-agreements/</a>.

© 2024 RSA Security LLC or its affiliates. All Rights Reserved.

November 2024

# Contents

| Configure Syslog Output on DenyAll Web Application Firewall | 6  |
|-------------------------------------------------------------|----|
| Configure RSA NetWitness Platform                           | 7  |
| Ensure the Required Parser is Enabled                       |    |
| Configure Syslog Collection                                 |    |
| Getting Help with NetWitness Platform                       |    |
| Self-Help Resources                                         | 10 |
| Contact NetWitness Support                                  |    |
| Feedback on Product Documentation                           | 11 |

To configure the DenyAll Web Application Firewall event source, you must:

- I. Configure Syslog Output on DenyAll Web Application Firewall
- II. Configure [[[Undefined variable SAVariables.ProductSuiteName]]] for Syslog Collection

# Configure Syslog Output on DenyAll Web Application Firewall

[[[Undefined variable SAVariables.ProductSuiteName]]] supports Security and IAM logs from the DenyAll event source.

To configure the DenyAll Web Application Firewall event source:

- 1. Log onto the DenyAll web UI.
- 2. From the top menu, choose **Management** > **Alerting**.
- 3. From the Left menu, select Alerting Profiles.
- 4. Click Add, and then enter the following information into the dialog box:

| Field    | Action                                                                     |
|----------|----------------------------------------------------------------------------|
| Name     | Enter netwitness                                                           |
| Туре     | Select Syslog                                                              |
| Host     | Enter the IP address of the NetWitness Log Decoder or Remote Log Collector |
| Port     | Enter 514                                                                  |
| Protocol | Enter UDP                                                                  |
| Severity | Select 5:Notice                                                            |
| Facility | Select 0:kernel messages                                                   |

- 5. Click **OK** to close the dialog box.
- 6. From the Left menu, select Logs Alerting configurations.
- 7. Click Add, and then enter the following information into the dialog box:

| Field        | Action                    |
|--------------|---------------------------|
| Name         | Enter netwitness          |
| Frequency    | Select 1440               |
| Format       | Select Default            |
| Destinations | Select netwitness(syslog) |

- 8. Ensure that Send security logs and Send IAM logs are both selected.
- 9. Click **OK** to close the dialog box.

# **Configure RSA NetWitness Platform**

Perform the following steps in [[[Undefined variable SAVariables.ProductSuiteName]]]:

- Ensure the required parser is enabled
- Configure Syslog Collection

### **Ensure the Required Parser is Enabled**

If you do not see your parser in the list while performing this procedure, you need to download it in RSA NetWitness Platform Live.

Ensure that the parser for your event source is available:

- 1. In the NetWitness menu, select  $\bigotimes$  (Admin) > Services.
- In the Services grid, select a Log Decoder, and from the Actions (<sup>∞</sup>) menu, choose View > Config.
- 3. In the Service Parsers Configuration panel, search for your event source, and ensure that the Config Value field for your event source is selected.

Note: The required parser is beewarewaf.

# **Configure Syslog Collection**

**Note:** You only need to configure Syslog collection the first time that you set up an event source that uses Syslog to send its output to NetWitness. You only need to configure either the Log Decoder or the Remote Log Collector for Syslog, not both.

#### To configure Log Decoder for Syslog Collection

- 1. In the NetWitness Platform menu, select  $\bigotimes$  (Admin) > Services.
- 2. In the Services grid, choose a Log Decoder and from the Actions (<sup>(\*)</sup>) menu, choose View > System.
- 3. Depending on the icon you see, do one of the following:
  - If you see Start Capture, click the icon to start capturing Syslog.
  - If you see Stop Capture, you do not need to do anything; this Log Decoder is already capturing Syslog.

#### To configure Remote Log Collector for Syslog Collection

- 1. In the NetWitness Platform menu, go to  $\mathbb{K}$  (Admin) > Services.
- 2. In the Services grid, select a Remote Log Collector and from the Actions (♥) menu, choose View > Config > Event Sources.
- 3. Select Syslog / Config from the drop-down menu.

The Event Categories panel displays the Syslog event sources that are configured, if any.

| *NETWITNE      | ESSPlatform        |                | බ Home 🗟 Investiga | te 🛈 Respond 🛛 R Users 👘 | 🗟 Hosts 🔳 Fil | es 🖁 Dashboard 🛙 | E Reports          | Ō.             | a 🛛 🎽 (       | ?) admin 🗸 |
|----------------|--------------------|----------------|--------------------|--------------------------|---------------|------------------|--------------------|----------------|---------------|------------|
| HOSTS SERVICES | EVENT SOURCES ENDE |                |                    |                          |               |                  |                    |                |               |            |
| 🛔 Change Serv  | vice   🚾 endpoint  | loghybrid1 - L | Log Collector      | Config 😔                 |               |                  |                    |                |               |            |
| General f      | Remote Collectors  | Files          | Event Sources      | Event Destinations       | Settings      | Appliance Sen    | vice Configuration |                |               |            |
| Syslog         | ✓ Config           |                | ~                  |                          |               |                  |                    | 📰 Event Source | Configuration | Guides     |
| Event Cat      | egories            | Source         | S                  |                          |               |                  |                    |                |               |            |
| + -            |                    |                |                    |                          |               |                  |                    |                |               |            |
| Name           |                    |                |                    |                          |               |                  |                    |                |               |            |
| syslog-tcp     |                    |                |                    |                          |               |                  |                    |                |               |            |
| syslog-udp     |                    |                |                    |                          |               |                  |                    |                |               |            |
|                |                    |                |                    |                          |               |                  |                    |                |               |            |
|                |                    |                |                    |                          |               |                  |                    |                |               |            |

4. In the Event Categories panel toolbar, click +.

The Available Event Source Types dialog will appear.

- 5. Choose either **syslog-tcp** or **syslog-udp**. You can set up either or both, depending on the needs of your organization.
- 6. Choose the New Type in the Event Categories panel and click + in the Sources panel toolbar.

The **Add Source** dialog will appear.

| Add Source   |              |        | 6×  |
|--------------|--------------|--------|-----|
| Basic        |              |        | A   |
| Port *       |              |        | ٥   |
| Enabled      | $\checkmark$ |        |     |
| SSL Receiver |              |        |     |
| - 🕑 Advanced |              |        | - 1 |
|              |              |        |     |
|              |              |        |     |
|              |              |        |     |
|              |              |        |     |
|              |              |        |     |
|              |              |        |     |
|              |              |        |     |
|              |              |        |     |
|              |              |        | -   |
|              |              | Cancel | ОК  |

7. Enter **514** for the port and choose **Enabled**. Optionally, configure any of the Advanced parameters as necessary.

Click **OK** to accept your changes and close the dialog box.

After you configure one or both syslog types, the Log Decoder or Remote Log Collector collects those types of messages from all available event sources. You can continue to add Syslog event sources to your system without a need to do any further configuration in NetWitness Platform.

# Getting Help with NetWitness Platform

### **Self-Help Resources**

There are several options that provide you with help as you need it for installing and using NetWitness:

- See the documentation for all aspects of NetWitness here: https://community.netwitness.com/t5/netwitness-platform/ct-p/netwitness-documentation.
- Use the **Search** and **Create a Post** fields in NetWitness Community portal to find specific information here: https://community.netwitness.com/t5/netwitness-discussions/bd-p/netwitness-discussions.
- See the NetWitness Knowledge Base: https://community.netwitness.com/t5/netwitness-knowledgebase/tkb-p/netwitness-knowledge-base.
- See the documentation for Logstash JDBC input plugin here: https://www.elastic.co/guide/en/logstash/current/plugins-inputs-jdbc.html.
- See Troubleshooting section in the guides.
- See also NetWitness® Platform Blog Posts.
- If you need further assistance, Contact NetWitness Support.

## **Contact NetWitness Support**

When you contact NetWitness Support, please provide the following information:

- The version number of the NetWitness Platform or application you are using.
- Logs information, even source version, and collection method.
- If you have problem with an event source, enable **Debug** parameter (set this parameter to **On** or **Verbose**) and collect the debug logs to share with the NetWitness Support team.

Use the following contact information if you have any questions or need assistance.

| NetWitness Community Portal                                   | https://community.netwitness.com<br>In the main menu, click <b>Support &gt; Case Portal &gt; View My</b><br><b>Cases</b> . |
|---------------------------------------------------------------|----------------------------------------------------------------------------------------------------|
| International Contacts (How to<br>Contact NetWitness Support) | https://community.netwitness.com/t5/support/ct-p/support                                                                   |
| Community                                                     | https://community.netwitness.com/t5/netwitness-discussions/bd-<br>p/netwitness-discussions                                 |

## **Feedback on Product Documentation**

You can send an email to feedbacknwdocs@netwitness.com to provide feedback on NetWitness Platform documentation.